ランチャアップデート操作手順

## ※手順「1-1. ブロックを解除」は必ず行って下さい。

ブロック解除せずに手順4で置き換えた場合は、システムが正常に起動しない場合があります。

1. ダウンロードしたファイルを使用可能にします。

## 1-1. ブロックを解除(必須)

ダウンロードした LC.zip を右クリックしてプロパティを表示し

[全般]タブ右下「許可する」にチェックを付け「OK」をクリックして閉じます。

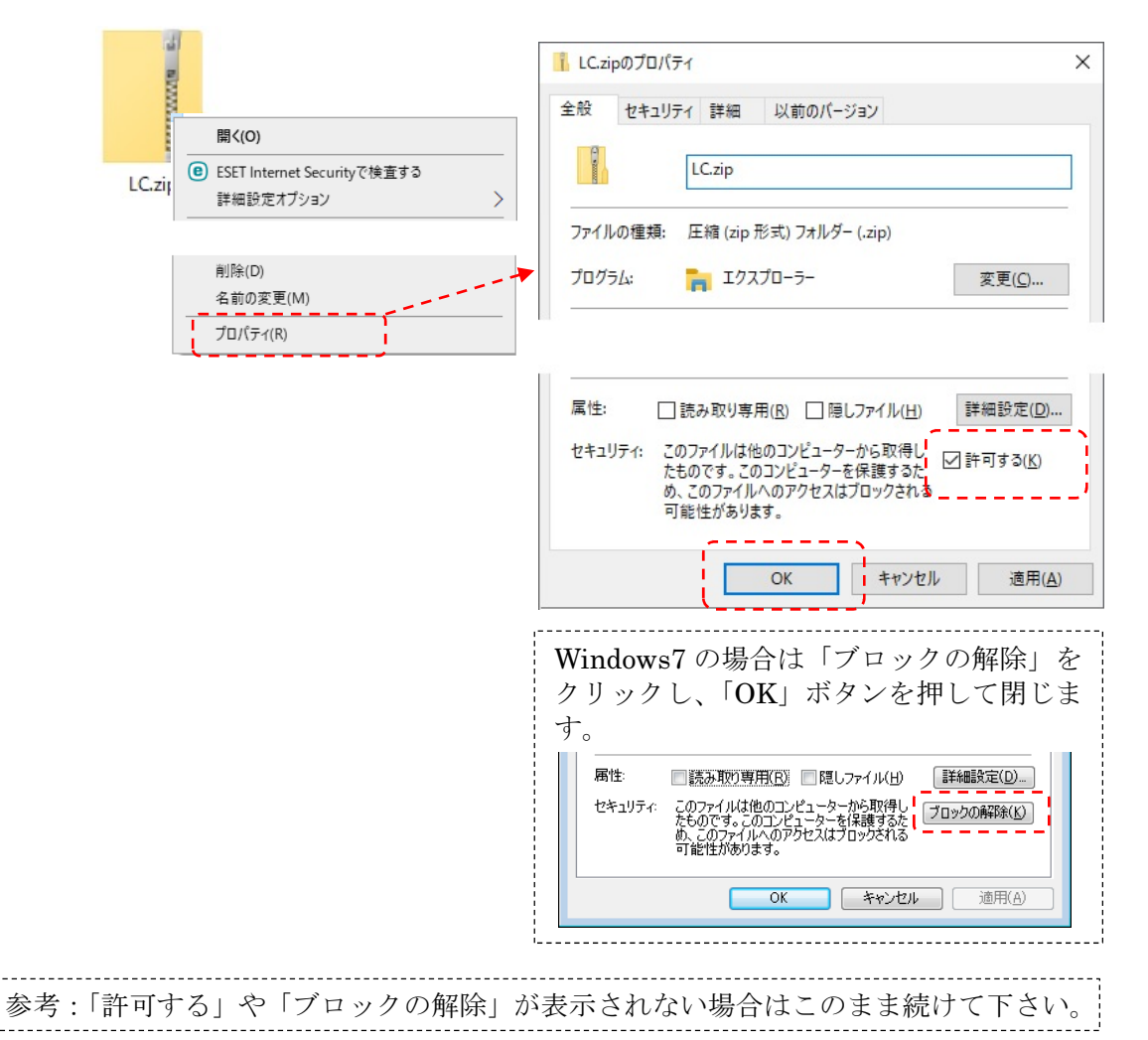

2. 作業用フォルダを任意の場所に作成(デスクトップ等)

場所、フォルダ名とも任意です。

- 3. ダウンロードしてブロック解除をした LC. zip を解凍
  - ・LC.zip をダブルクリックして表示された2つのアイテムを、手順2で作成したフォルダへ コピーします。

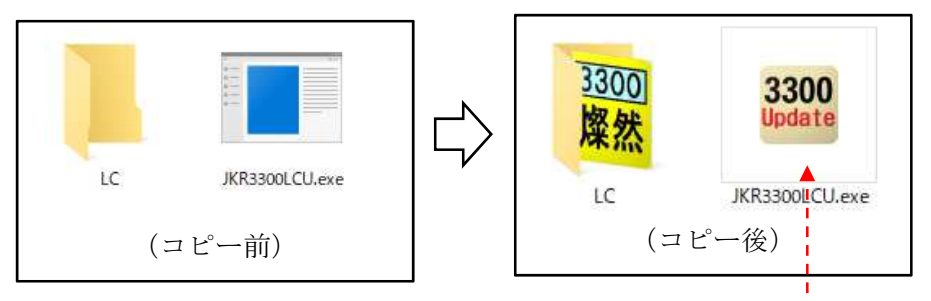

※正しいアイコンになっていることを確認

- 4. ランチャのアップデートを実行
- 4-1. **3300** Update をダブルクリックしてランチャアップデートを起動
- 4-2. OK をクリックしてアップデートします。

| 🎬 ランチャバージョンアップ (Ver. 1.0.0.1)                                     |                     | <u>.</u> |         | ×   |
|-------------------------------------------------------------------|---------------------|----------|---------|-----|
| 現在運用中のランチャ(Ver.1.0.1.7)                                           |                     |          | 至四()    |     |
| C#IBK_Apps#App3300#JKR3300exe                                     |                     |          | ≩₩()    |     |
| 新しいランチャ (Ver.1.0.2.1)<br>C:¥ ************************************ |                     |          | 参照(・・・) |     |
| キャンセル OK                                                          |                     |          |         |     |
| •                                                                 | 3                   |          |         |     |
| バージョンアップ確認                                                        |                     |          |         |     |
| うンチャをパージョンアップします。<br>続けますか?                                       |                     |          |         |     |
| はい <u>(Y</u> ) いいえ(N)                                             |                     |          |         |     |
| バージョンアップ終了 🔶 🗙                                                    |                     |          |         |     |
| うンチャのバージョンアップが終了しました。                                             |                     |          |         |     |
| ОК                                                                |                     |          |         |     |
| ÷                                                                 |                     |          |         |     |
| 正常にアップデートされたら新                                                    | デバージョン              | ~~~<br>- | ランチャオ   | ド起重 |
| (自動で起動しなくても通常の                                                    | )操作 <mark>燦然</mark> | )<br>で   | ランチャ    | は起  |
|                                                                   |                     |          |         |     |

5. 後始末 ダウンロードした LC. zip や、手順2で作成したフォルダは削除してかまいません。